## ◎ブラウザの立ち上げ直しで、ログイン時に証明書選択画面が表示されない場合の対応手順

| 2 🗆 🛛          | > 法人 | ・個人事業者のお客さまトップへ 🗙          | ጽ 北陸銀行法  | 人インターネ・                      | νト/(ン≠> × +   |          |             |                  |    |                                        |     |
|----------------|------|----------------------------|----------|------------------------------|---------------|----------|-------------|------------------|----|----------------------------------------|-----|
| $\leftarrow$ C | Ô    | https://www.hokugin.co.jp, |          |                              |               |          |             | A <sup>™</sup> ☆ | CD | ~~~~~~~~~~~~~~~~~~~~~~~~~~~~~~~~~~~~~~ | e   |
| 🛅 Managed Fa   | hok  | ugin.co.jp について            |          | $\times$                     | ጽ 北陸銀行   個人のお | ጽ ビジネスIB | 合電子交付サービス新. |                  | >  | 🛅 その                                   | 他のお |
|                | Ċ    | 接続がセキュリティで保護されています         | ~        | >                            |               |          |             |                  |    |                                        |     |
|                | Ξĝ   | 証明書の選択                     |          | >                            |               |          | 1000        |                  |    |                                        |     |
|                | P    | このサイトに対する権限                |          |                              |               |          |             |                  |    |                                        |     |
| • [            |      | 通知                         | 🗛 วีองว์ | ~                            |               |          |             |                  |    |                                        |     |
|                |      | クッキー (4 クッキー使用中)           |          | >                            |               | 1        |             | 2                |    |                                        |     |
| (              | Da   | このサイトでの追跡防止 (バランス)         |          |                              |               |          |             |                  |    |                                        |     |
|                |      | トラッカー (5 がブロックされました)       | >        | _君WebJr.]、[ほくぎんBiz-Lite]はこちら |               |          |             |                  |    |                                        |     |
|                |      |                            |          |                              |               |          |             |                  |    |                                        |     |
|                |      |                            |          |                              | ログイン画面へ       | >        |             |                  |    |                                        |     |
|                |      |                            |          |                              |               |          |             |                  |    |                                        |     |

## 1、法人インターネットバンキングのホームページのアドレスバーのURL左側にある鍵マークを選択 > 「証明書の選択」を押す

## 2、「証明書の選択をリセットする」を選択 > 「選択肢をリセットする」を押す。

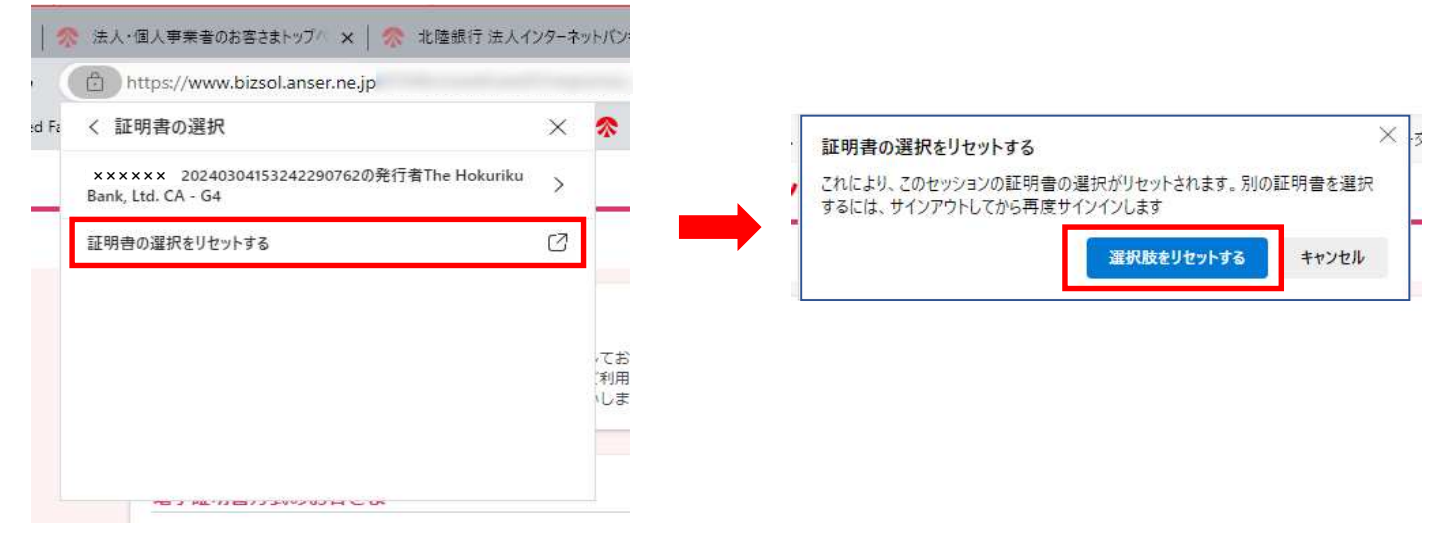

3、再度ログインしていただくと、電子証明書の選択画面が表示されます。